# 2023

# 神準科技標籤列印程式 V1.7

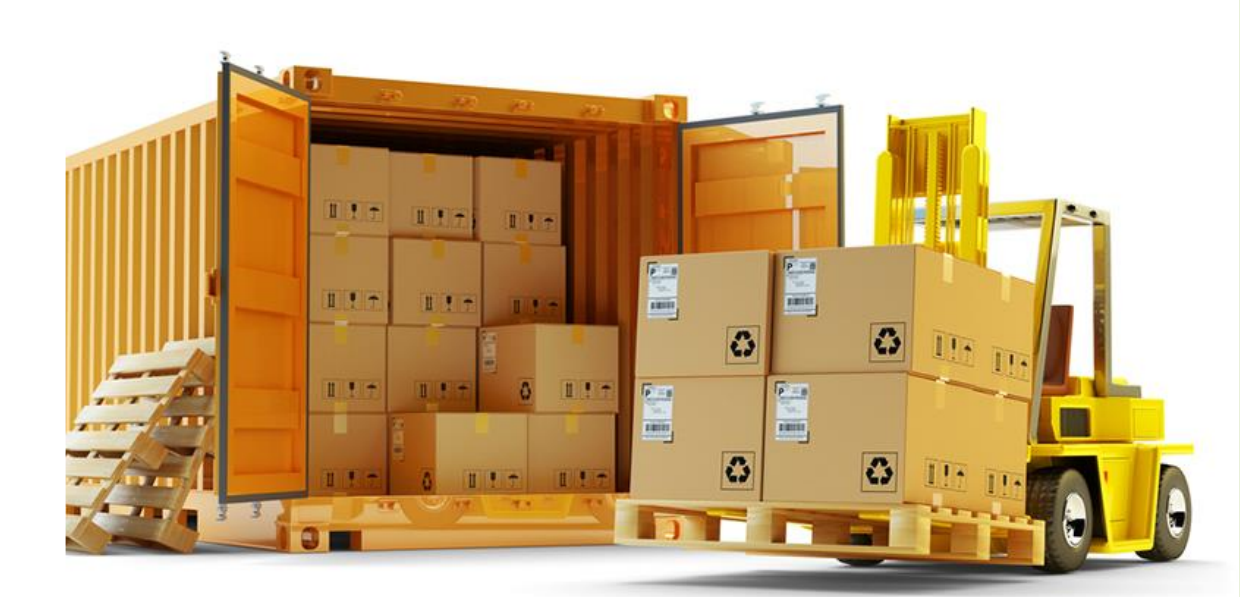

SENAO NETWORKING

2023/1/7

## 內容

| 系統需求                       | 2  |
|----------------------------|----|
| 取得標籤列印程式                   | 2  |
| 程式安裝                       | 4  |
| PRINTER 設定                 | 4  |
| 功能操作                       | 8  |
| 標籤樣式                       | 14 |
| 標籤格式(2 維條碼與品名規格間預留 8mm 距離) | 14 |
| 標籤說明                       | 15 |
| 常見問題                       | 17 |

系統需求

作業系統: WINDOWS 7 above

.Net Framework: 4.0 above

PRINTER: TSC TTP-247(未安裝 CODESOFT 可用)

其他軟體: CODESOFT 8.5 above

# 取得標籤列印程式

請至 eSupplier 網站取得, 如下:

Supplier Provide PromisedDate Maintain Shipping Info Query History PO Change E-Mail Download label Sheet

| 1  |                                   | <u>Download</u> |         |
|----|-----------------------------------|-----------------|---------|
| 2  |                                   | Download        |         |
| 3  | LABEL說明會檔                         | Download        |         |
| 4  | 神腦標籤列印軟體說明SenaoPT V1<br>7b(pdf)   | Download        |         |
| 5  | 神腦標籤列印軟體SenaoPT V1<br>7b(zip)     | Download        |         |
| 6  | 供應商網站出貨資料操作說明(pdf)                | Download        |         |
| 7  | 2012 4月供應商說明會                     | Download        |         |
| 8  | 供應商網站交期回覆操作說明(pdf)                | Download        |         |
| 9  | 神準標籤列印程式操作手冊(pdf)                 | Download        |         |
| 10 | 神準標籤列印程式(zip, Windows 7<br>以上)    | Download        | _       |
| 11 | 神準標籤列印程式操作手冊<br>V1.7(pdf)         | Download        | 新版程式及手册 |
| 12 | 神準標籤列印程式V1.7(zip,<br>Windows 7以上) | Download        |         |

## 程式安裝

- 1. 登入帳號須有 administrator 權限
- 2. 將"神準標籤安裝程式 1.7.zip"解壓縮
- 3. 執行"神準標籤安裝程式 1.7/Files/OP\_LABEL\_PRN.exe"

## PRINTER 設定

#### [未安裝 CODESOFT]

請至"控制台"-->"印表機"→將欲送印的 PRINTER 設成"預設印表機" 選取印表機→列印喜好設定

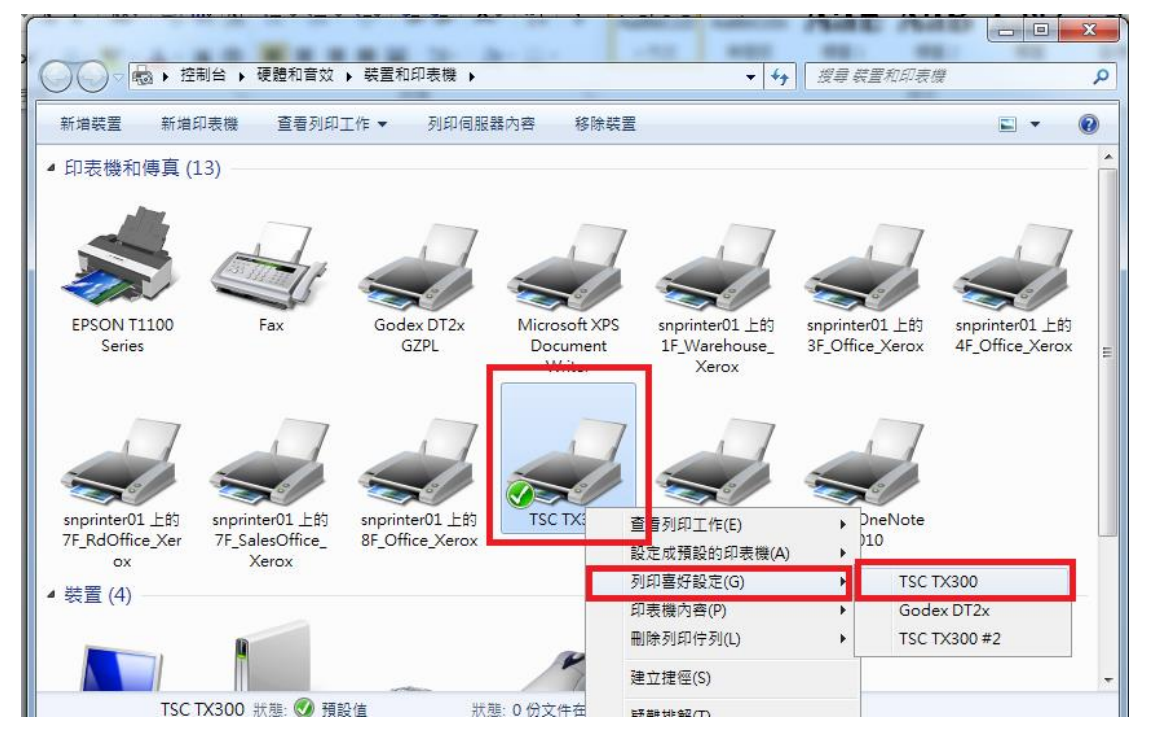

[頁面設定] 設定標籤紙張大小為 70mm\*50mm

| 編輯標籤樣式                                 | Samo           | ×        |
|----------------------------------------|----------------|----------|
| 標籤様式                                   |                | 預覽       |
| 名稱(N): USER                            |                |          |
| 類型(Y): 棋切標籤                            | •              |          |
| □□□□□□□□□□□□□□□□□□□□□□□□□□□□□□□□□□□□□□ |                |          |
| 寬度(W): 70.0 mm                         | 高度(H): 50.0 mm |          |
| 暴露潮紙寬度                                 |                |          |
| 左(L): 1.0 mm                           | 右(R): 1 mm     |          |
| L                                      |                |          |
|                                        |                |          |
|                                        |                |          |
|                                        |                | <u> </u> |
|                                        |                |          |
|                                        |                |          |
|                                        |                | 確定 取消 說明 |

#### [已安裝 CODESOFT]

請開啟"神準科技標籤列印程式 V1.6\Files\LAB \ REEL\_LAB\_ORG", 設定標籤紙張 大小為 70mm\*50mm, 並選取欲使用的標籤印表機, 設定完成請記得儲存

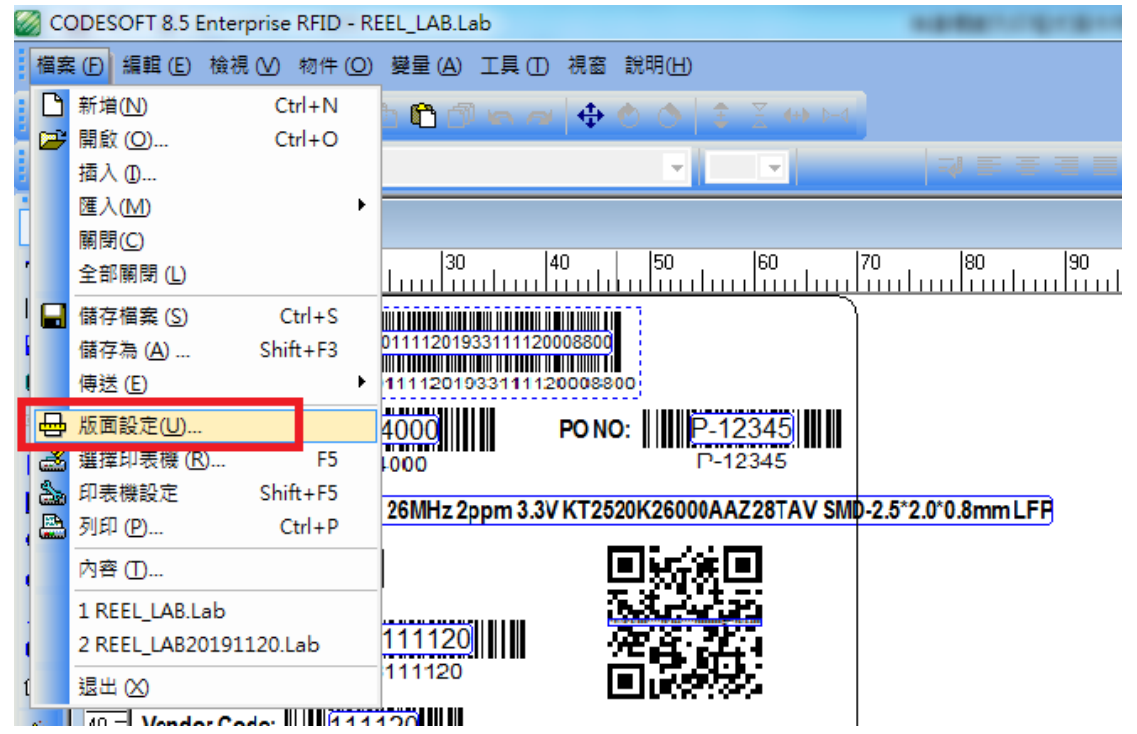

| 🧭 CODESOFT 8.5 Enterprise RFID - REEL_LAB.Lab                                                                                                    |                       |
|----------------------------------------------------------------------------------------------------|-----------------------|
| : 橫案 (F) 编辑 (E) 榆視 (V) 物件 (Q) 變量 (A) 工具 (I) 視面 說明(H)                                                                                                    |                       |
|                                                                                                    |                       |
| ®xxx ∧ €q = 1                                                                                                    |                       |
| Image: Contract Contract C | ・         ・         ・ |
| TSC TX300 (课件 1) USB002 x,y: 0.00,1.29 cx,cy:                                                                                                    |                       |
| 🚯 🛃 🙆 🖸 🌍 🚔 🕵 🕢 🖄 🔐 🍖 🔒 🌋 🛷 🐺 🖳                                                                                                    | ● ● 🗸 🕨 🏹 👘 🎲 👘 🏹     |

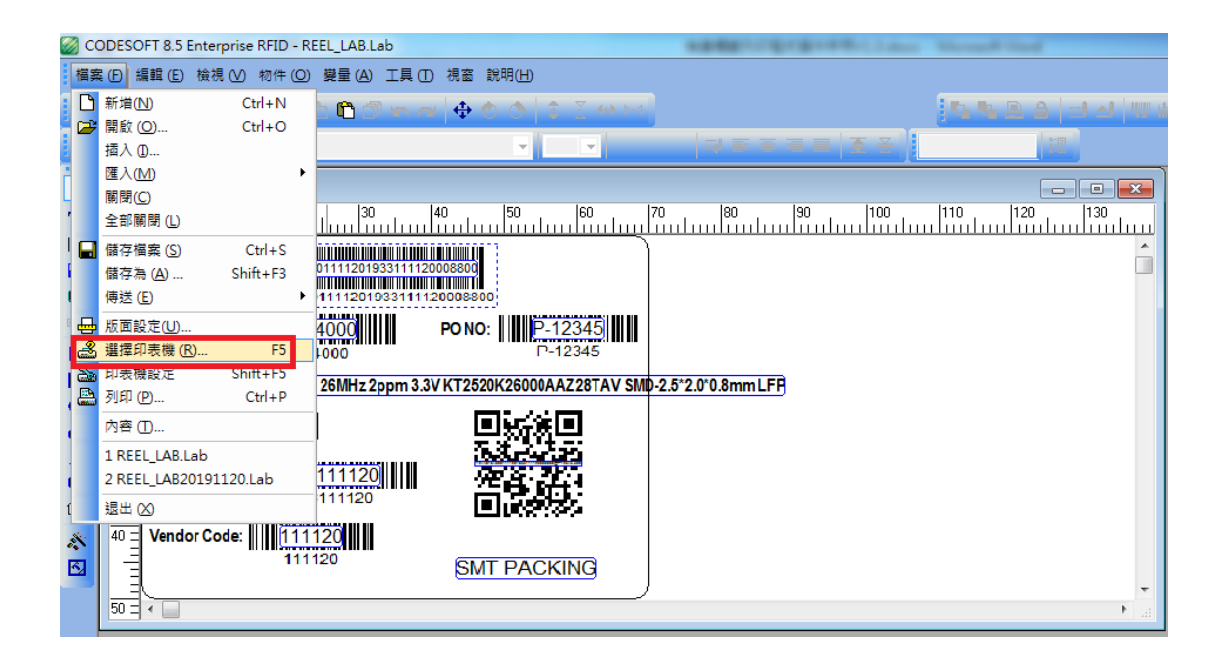

| CODESOFT 8.5 Enterprise RFID - REEL_LAB.Lab                                                                                                    | 0 %                               |
|----------------------------------------------------------------------------------------------------|-----------------------------------|
| 福客 [5] 编辑 [5] 檢視 [2] 杨伟 [2] 建量 (4) 工具 [1] 視惑 說明出                                                                                                    |                                   |
| D⊯⊒3\$₽₽2\\D@3xxx/\$¢\$\$1\$7000                                                                                                    |                                   |
|                                                                                                    |                                   |
| 日日         日日         日 |                                   |
|                                                                                                    |                                   |
| S C X30 (#+1) U\$802 xy.257.194 cx.c.                                                                                                    |                                   |
| 🚱 😃 🙆 💽 🔿 🚔 💭 🔄 🕼 🍓 🔒 🤮 🛷 💷 💹 🧭 🗰 😪                                                                                                    | <sup>5</sup> 年 04:00<br>019/11/20 |

# 功能操作

於神準 eSupplier 平台(Maintain Shipping Info)下載供應商出貨的
 EXCEL 檔(黃底為標籤會使用之必填欄位),可參數資料夾
 內範列檔

| - 荷下<br>現戦 - | Arial  | - 10          | - A' A'           | = = *       | - 富動推列                | 通用柏式    | *       | -    |     |                    | 中学         | ))<br>10.07.07.07.07 | 統     |       | 計算方式     | •    |          | × 📖 | Σ 自動加<br>() 填滿 - | a · 27 | A          |          |
|--------------|--------|---------------|-------------------|-------------|-----------------------|---------|---------|------|-----|--------------------|------------|----------------------|-------|-------|----------|------|----------|-----|------------------|--------|------------|----------|
| 複製植式         | в/ц    | -   🗄 -   💁 - | <u>Δ</u> - φį - Ι |             | (第一)通時模型中。            | \$ - %  | , 36.43 | 的操件。 | 表情・ | 200 20 01 140 17:3 | 2.189      | #199.X.+             | 100.0 |       | 1994.003 | 4    | ¥ 10     | Y Y | 2 清除・            | *      | 道取。        |          |
| 8 5          | - /=   | <u>우립</u>     | 5                 | 對角          | 方式 5                  | 彩道      | 6       |      |     |                    |            | 模式                   |       |       |          |      |          | 穿槍  |                  | 建构     |            |          |
| N2           | • (    | A IC BU       |                   |             |                       |         |         |      |     |                    |            |                      |       |       |          |      |          |     |                  |        |            |          |
| A            | 8      | С             | D                 |             | E                     | F       | G       | н    | 1   | J                  | K          | L                    | м     | N     | 0        | Р    |          | Q   | R                | S      | Т          | U        |
| 票航码          | 採購單號   | 採購單域列         | 品紙                |             | 品名規格                  | 未交數     | 費交數     | 單價   | 幣別  | 雍                  | DATECODE   | 廠商代碼                 | 儲位    | 小標底小量 | 中標錄小量    | 大橋最小 | <u>8</u> | 樂註  | 可交數              | 総置     | 劇蓋別        |          |
|              |        | 2             | 222543000421      | HARNESS 2   | SPIN/2*SPIN 2.0mm/2   | 1018    | 45000   |      | TWD | APPROVED           | 1900111120 | 111120               |       | ł.    | 2        |      |          |     | 0                | IC BU  |            | 86       |
|              | 992235 | 1             | 728022*00400      | PLOGROUSE   | PRC 1M Light-Blue 094 | 1960    | 2000    |      | TWD | APPHOVED           | 1983111120 | 111120               |       | ł.    | ł.       |      |          |     | 0                | IC BU  |            | 50<br>96 |
|              | 050882 | 1             | 722003900670      | PLUG R045 8 | PRC4572000 DEAGE      | 112     | 5000    |      | TWD | APPROVED           | 1955111120 | 111120               |       | ŧ.    | ÷.       | ł.   |          |     | 5.00             | IC BU  |            | 86       |
|              | 302733 | 4             | 2021 A0021810     | WIRE CEN A  | WG10180m1 GRN1        | F6      | 5000    |      | TWD | APPROVED           | 1983111120 | 111120               |       | 1     | 4        |      |          |     | 0                | IC BU  |            | 86       |
| - 6          | 101576 | 1             | 2021A0021810      | WIRECEN     | WG10180mo1GEN1        | Fare    | 6000    |      | TWD | APPROVED           | 1933111120 | 111120               |       | 1     | 1        |      |          |     | ň                | IC BU  |            | 86       |
|              | 192235 | 5             | 2021A1000090      | WIREMULT    | PLE AWG12 L=1M 1      | GE114   | 2000    |      | TWD | APPROVED           | 1933111120 | 111120               |       | 1     | 1        |      |          |     | 114              | IC BU  |            | 86       |
| - 6          | 392733 | 2             | 2021A1000690      | WREMULT     | PLE AWG12 L=1M 1      | GI 7990 | 2000    |      | TWD | APPROVED           | 1933111120 | 111120               |       | ŝ     | i i      | i    |          |     | 0                | IC BU  | 1          | 86       |
| - 5          | 393231 | 2             | 7021A5*00090      | WIREMULT    | PLEUL1061AW026        | 50/100  | 9000    |      | TWD | APPROVED           | 1983111120 | 111120               |       | 1     | 1        | 1    |          |     | 0                | IC BU  |            | 86       |
| 5            | 383771 | 6             | 72E943000421      | HARNESS 2   | 5PIN/2*5PIN 2.0mm/2   | 0.8     | 45000   |      | TWD | APPROVED           | 1983111120 | 111120               |       | i     | 1        | 1    |          |     | 6                | IC BU  | 8          | 86       |
| 5            | 383771 | 7             | 72E943000421      | HARNESS 2   | SPIN/2*SPIN 2.0mm/2   | .0.8    | 45000   |      | TWD | APPROVED           | 1933111120 | 111120               |       | 1     | 1        | 1    |          |     | 0                | IC BU  | 8          | 86       |
| 5            | 383771 | 8             | 72E943000421      | HARNESS 2*  | 5PIN/2*5PIN 2.0mm/2   | .0.8    | 45000   |      | TWD | APPROVED           | 1983111120 | 111120               |       | 1     | 1        | 1    |          |     | 0                | IC BU  | 8          | 86       |
| 5            | 383771 | 9             | 72E943000421      | HARNESS 24  | 5PIN/2*5PIN 2.0mm/2   | .0.8    | 45000   |      | TWD | APPROVED           | 1933111120 | 111120               |       | 1     | 1        | 1    |          |     | 0                | IC BU  | 8          | 86       |
|              | 383771 | 10            | 72E943000421      | HARNESS 2   | 5PIN/2*5PIN 2.0mm/2   | .0.8    | 45000   |      | TWD | APPROVED           | 1983111120 | 111120               |       | 1     | 1        | 1    |          |     | 0                | IC BU  | 8          | 86       |
|              | 383771 | 11            | 72E943000421      | HARNESS 25  | 5PIN/2*5PIN 2.0mm/2   | .O.8    | 45000   |      | TWD | APPROVED           | 1933111120 | 111120               |       | 1     | 1        | 1    |          |     | 0                | IC BU  | 8          | 86       |
|              | 383771 | 12            | 72E943000421      | HARNESS 2   | 5PIN/2*5PIN 2.0mm/2   | .0.8    | 45000   |      | TWD | APPROVED           | 1933111120 | 111120               |       | 1     | 3        | 1    |          |     | 0                | IC BU  | 1          | 86       |
|              | 383771 | 13            | 72E943000421      | HARNESS 2   | 5PIN/2*5PIN 2.0mm/2   | 0.8     | 45000   |      | TWD | APPROVED           | 1933111120 | 111120               |       | 1     | 1        | 1    |          |     | 0                | IC BU  | 8          | 86       |
|              | 383771 | 14            | 728943000421      | HARNESS 2   | 5PIN/2*5PIN 2.0mm/2   | 0.8     | 45000   |      | TWD | APPROVED           | 1983111120 | 111120               |       | 1     | 1        | 1    |          |     | 0                | IC BU  | 1          | 86       |
|              | 383771 | 15            | 72E943000421      | HARNESS 2   | 5PIN/2*5PIN 2.0mm/2   | .0.8    | 45000   |      | TWD | APPROVED           | 1993111120 | 111120               |       | 1     | 1        | 1    |          |     | 0                | IC BU  |            | 56       |
|              | 383771 | 16            | 72E943000421      | HARNESS 2   | 5PIN/2*5PIN 2.0mm/2   | .018    | 45000   |      | TWD | APPROVED           | 1933111120 | 111120               |       | 1     | 1        | 1    |          |     | 0                | IC BO  |            | 80       |
|              |        |               |                   |             |                       |         |         |      |     |                    |            |                      |       |       |          |      |          |     |                  |        | 🔁 (Ctrl) • |          |
|              |        |               |                   |             |                       |         |         |      |     |                    |            |                      |       |       |          |      |          |     |                  |        |            |          |
|              |        |               |                   |             |                       |         |         |      |     |                    |            |                      |       |       |          |      |          |     |                  |        |            |          |
|              |        |               |                   |             |                       |         |         |      |     |                    |            |                      |       |       |          |      |          |     |                  |        |            |          |
|              |        |               |                   |             |                       |         |         |      |     |                    |            |                      |       |       |          |      |          |     |                  |        |            |          |
|              |        |               |                   |             |                       |         |         |      |     |                    |            |                      |       |       |          |      |          |     |                  |        |            |          |
|              |        |               |                   |             |                       |         |         |      |     |                    |            |                      |       |       |          |      |          |     |                  |        |            |          |
|              |        |               |                   |             |                       |         |         |      |     |                    |            |                      |       |       |          |      |          |     |                  |        |            |          |
|              |        |               |                   |             |                       |         |         |      |     |                    |            |                      |       |       |          |      |          |     |                  |        |            |          |
|              |        |               |                   |             |                       |         |         |      |     |                    |            |                      |       |       |          |      |          |     |                  |        |            |          |
|              |        |               |                   |             |                       |         |         |      |     |                    |            |                      |       |       |          |      |          |     |                  |        |            |          |
|              |        |               |                   |             |                       |         |         |      |     |                    |            |                      |       |       |          |      |          |     |                  |        |            |          |
|              |        |               |                   |             |                       |         |         |      |     |                    |            |                      |       |       |          |      |          |     |                  |        |            |          |
|              |        |               |                   |             |                       |         |         |      |     |                    |            |                      |       |       |          |      |          |     |                  |        |            |          |
|              |        |               |                   |             |                       |         |         |      |     |                    |            |                      |       |       |          |      |          |     |                  |        |            |          |
|              |        |               |                   |             |                       |         |         |      |     |                    |            |                      |       |       |          |      |          |     |                  |        |            |          |
|              |        |               |                   |             |                       |         |         |      |     |                    |            |                      |       |       |          |      |          |     |                  |        |            |          |
|              |        |               |                   |             |                       |         |         |      |     |                    |            |                      |       |       |          |      |          |     |                  |        |            |          |
|              |        |               |                   |             |                       |         |         |      |     |                    |            |                      |       |       |          |      |          |     |                  |        |            |          |

2. 將使用的 LABEL PRINTER 設為"預設印表機"

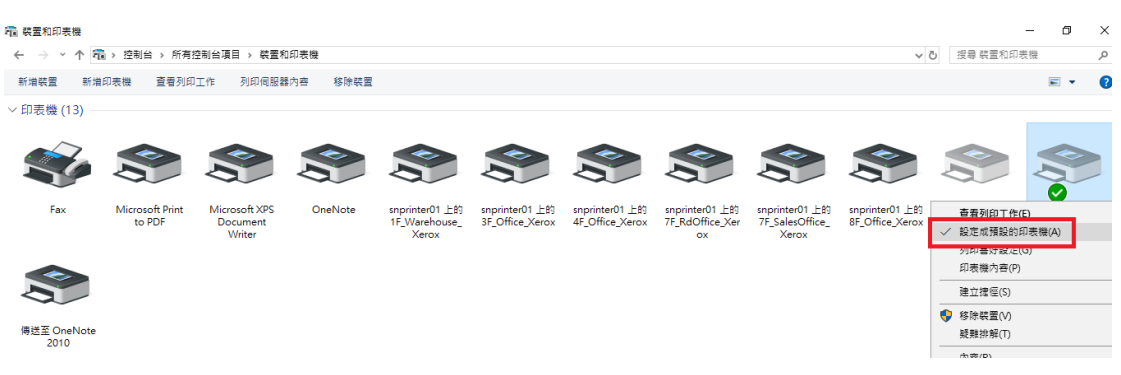

3. 開啟標籤列印程式

(SenaoPT1.7/神準標籤列印程式 V1.7/OP\_LABEL\_PRN.exe)

|                                                    |                                | 全编<br>全部不明          |                     |           |                     |
|----------------------------------------------------|--------------------------------|---------------------|---------------------|-----------|---------------------|
| (通行物) (新設備) (1) (1) (1) (1) (1) (1) (1) (1) (1) (1 | 資料次 売増 開催記録 信用                 | 反向編撰<br>編取          |                     |           |                     |
| ← → - ↑ 📴 > 準體 > DATADRIVE1 (D:) > source code >   | 油渣模能列印程式 > SensoPT1.7 >        |                     |                     |           | ✓ る パ 担募 SensoPT1.7 |
| <b>本</b> 物                                         | ^ ∈₩ <sup>^</sup>              | 修改日期                | 82                  | 大小        |                     |
| 1 30 mg                                            | fort                           | 2023/2/10 下午 05:07  | REENE               |           |                     |
|                                                    | LAB                            | 2023/2/10 下午 05:07  | 標業資料支               |           |                     |
|                                                    | App.config                     | 2023/1/9 上午 10:07   | XML Configurati_    | 1 KB      |                     |
| L ar                                               | Aspose.Cells.dll               | 2022/12/8 下牛 04:43  | 度用程式描充              | 13,880 KB |                     |
| 2 mm                                               | Aspose.Cells.xml               | 2022/12/8下午 04:43   | XML Document        | 2,274 KB  |                     |
|                                                    | BouncyCastle.Crypto.dll        | 2021/10/19 下午 07:53 | 應用程式擁充              | 3,240 KB  |                     |
| N BA                                               | BouncyCastle.Crypto.xml        | 2021/10/19下午 07:27  | XML Document        | 1,763 KB  |                     |
| 日本                                                 | Interop.LabelManager2.dll      | 2023/2/3 上半 10:52   | 度用程式模克              | 121 KB    |                     |
| ▲本機磁環(C·)                                          | Interop TixRFTAG.dll           | 2023/2/3 上午 10:52   | 度用程式推充              | 34 KB     |                     |
| - DATADRIVE1 (D.)                                  | Kw8arcode.dll                  | 2013/1/11 上平 09:56  | 應用程式擁充              | 17 KB     |                     |
| 👷 eSOPWeb (\\sn-fs01.senao.com) (H:)               | Lppx2tb                        | 2022/12/30 下中 02:38 | TLE 保良              | 109 KB    |                     |
|                                                    | Microsoft, VisualBasic, PowerP | 2017/12/20 14 0754  | 推用程式推允              | 254 KB    |                     |
|                                                    | Cinbarcode.barcode.vvinroms.dx | 2022/1/4 11:2/      | and a second second | 304 NB    |                     |
| THTMLSite (\\10.0.200.224) (P)                     | COP LABEL PRN eve              | 2023/2/3 1+# 10.52  | 建田林子                | 1.093.68  |                     |
| ★ 第日第2 (\\sn-fs03 senap.com) (Q.)                  | VITOP LARCE PRIVATE CONTIN     | 2020109 24 1007     | AML Contigurati     | 1.68      |                     |
| HTMI Site ()MES-CORPOIL (R)                        | OP LABEL PRN.exe.manifest      | 2023/2/3 上午 10:52   | MANIFEST 樹富         | 9 KS      |                     |
| Anache Software Ecuridation (110.0.200.222) (5)    | OP_LABEL_PRN.pdb               | 2023/2/3 上午 10:52   | Program Debug       | 134 KB    |                     |
| - HTML Cite (110.0.204 88) (T-)                    | SENAO_SMT.mdb                  | 2023/2/6 下午 02:29   | MD8 模質              | 88 KB     |                     |
|                                                    | temp.jpg                       | 2023/2/6 下午 02:29   | JPG 模拟              | 1,026 KB  |                     |
| THINCSHE (((12.10.11.252)(0))                      | TkiRFTAG.tlb                   | 2007/7/9 下年 02:07   | TLS 借寫              | 28 KB     |                     |
| THIMLSITE (\\(10.0.204.88) (V:)                    | 2 zving.dll                    | 2013/1/11 上午 09:56  | 應用程式擁充              | 212.KB    |                     |
| HTMLSite (\\10.0.204.89) (W)                       |                                |                     |                     |           |                     |
| #TMLSite (\\172.16.11.231) (X)                     |                                |                     |                     |           |                     |
| ★ 資訊部 (\\sn-fs03) (Y:)                             |                                |                     |                     |           |                     |
|                                                    |                                |                     |                     |           |                     |

4. 選取供應商出貨 EXCEL 檔並匯入

| 🔡 ((供應商標籤列印作 | 美))      |           |                 |                  |            |                | - C     | ×   |
|--------------|----------|-----------|-----------------|------------------|------------|----------------|---------|-----|
| 匯入採購單        |          |           |                 | 期時               | 匯 (派購單     | ☑ 使用CodeSoft列印 |         |     |
| 採購單          |          | 篩         | 選 全部選取          | 全部清除             | 結束作業       | 編碼設定           |         |     |
| 100.00       | THE F LA | (供應商>採購單L | 出貨標籤列印作業)-(雙按Mo | use左鍵即可進行還取與取消   |            |                |         | 1   |
| 選取           | 君非治且     | 嚴區別       | 發票號碼            | 採購単號             | й<br>      | 號 品名形          | 略       | 未交數 |
|              |          |           |                 | mit with Mata It |            | 店田 as deCoth 苦 | 制作品     |     |
|              |          |           |                 | 點擊選擇             | 奉 Excel    | 使用 codeSoft 請  | 铜闪度     |     |
|              |          |           |                 |                  |            |                |         |     |
|              |          |           |                 |                  |            |                |         |     |
|              |          |           |                 |                  |            |                |         |     |
|              |          |           |                 |                  |            |                |         |     |
|              |          |           |                 |                  |            |                |         |     |
|              |          |           |                 |                  |            |                |         |     |
|              |          |           |                 |                  |            |                |         |     |
|              |          |           |                 |                  |            |                |         |     |
| <b>Z</b>     |          |           | _               |                  |            |                |         |     |
|              |          |           |                 |                  |            |                |         |     |
|              |          |           |                 |                  | 列印出貨標籤(小標) | 列印出貨標籤(中標)     | 列印出貨標籤( | 大標) |
| I            |          |           |                 |                  |            |                |         | ^   |
|              |          |           |                 |                  |            |                |         |     |
|              |          |           |                 |                  |            |                |         |     |
|              |          |           |                 |                  |            |                |         |     |
|              |          |           |                 |                  |            |                |         |     |
|              |          |           |                 |                  |            |                |         |     |
|              |          |           |                 |                  |            |                |         |     |
|              |          |           |                 |                  |            |                |         |     |
|              |          |           |                 |                  |            |                |         |     |
|              |          |           |                 |                  |            |                |         |     |

| 📑 請選擇檔案                                                                                                    |                             |             |             |            |                    |         |               |                  |         | ×          |
|----------------------------------------------------------------------------------------------------|-----------------------------|-------------|-------------|------------|--------------------|---------|---------------|------------------|---------|------------|
| ← → ヾ ↑ 🔒 > 本機 >                                                                                                    | 下載 > 神進和                    | 料技標籤列印程式V1. | .4 >        |            |                    | ~ Ō     | .○ 搜尋 补       | 申進科技標籤           | 列印程     | 式          |
| 組合管理 ▼ 新増資料夾                                                                                                    |                             |             |             |            |                    |         |               |                  |         | ?          |
| 🔜 本機                                                                                                    | ^                           | 名稱          | ^           |            | 修改日期               | 類型      |               | 大小               |         |            |
| 🧊 3D 物件                                                                                                    |                             | Files       |             |            | 2022/11/23 13:26   | 檔案資料    | ₩夾            |                  |         |            |
| 👆 下載                                                                                                    |                             | 🕙 新版匯入範例.:  | xls         |            | 2022/11/21 11:58   | Microso | oft Excel 9   | 13 KB            | 5       |            |
| 🔮 文件                                                                                                    |                             |             |             |            |                    |         |               |                  |         |            |
|                                                                                                    |                             |             |             |            |                    |         |               |                  |         |            |
|                                                                                                    | - 8                         |             |             |            |                    |         |               |                  |         |            |
|                                                                                                    |                             |             |             |            |                    |         |               |                  |         |            |
| 🏭 本機磁碟 (C:)                                                                                                    |                             |             |             |            |                    |         |               |                  |         |            |
| DATADRIVE1 (D:)                                                                                                    |                             |             |             |            |                    |         |               |                  |         |            |
| 素 eSOPWeb (\\sn-fs01.sen                                                                                                  | ao.com)                     |             |             |            |                    |         |               |                  |         |            |
| 👳 I_Disk (\\\$102759NB) (l:)                                                                                              |                             |             |             |            |                    |         |               |                  |         |            |
| 👳 J_Disk (\\S102759NB) (J:                                                                                                | )                           |             |             |            |                    |         |               |                  |         |            |
| 🛖 資訊部2 (\\sn-fs03.senao                                                                                                   | .com) (Q:                   |             |             |            |                    |         |               |                  |         |            |
| 檔案名種(1)                                                                                                    | い: 新版陳入籤                    | ها vis      |             |            |                    | ~       | Excel Files ( | (*.xls:*.xlsx:*. | xlsm)   | ~          |
| 1276 2177                                                                                                    | -7- 1817ACE27(40            | 1,1,1,0     |             |            |                    |         | 問題の           |                  | 町が米     |            |
|                                                                                                    |                             |             |             |            |                    |         | 用版(0)         |                  | HX //RI |            |
|                                                                                                    |                             |             |             |            |                    |         |               |                  |         | ~          |
| Ter 1 f2[其間 Discourse codeはa進標語研                                                                                          | 们们程式馆船厅厅入                   | ത്തി 🗤      |             |            | 明上編 15年11十2        | 勝関して使   | 田CodeSoft万山印  |                  |         | ^          |
| 超大式未開車<br>2.50 mm 0.50 mm 0.50 mm 0.50 mm 0.50 mm 0.50 mm 0.50 mm 0.50 mm 0.50 mm 0.50 mm 0.50 mm 0.50 mm 0.50 mm 0.50 mm | - Open E de d'as inscret/ ( | 篩襈          | 全部選取        | 全部清除       | 新選 進入抹<br>單筆刪除 結束作 | 無単 ⊻ 使  | 用CodeSolt列印   |                  |         |            |
| 7不用中                                                                                                    | (供風                         | 商>採購單出貨標籤列  | 印作業)-(雙按Mot | ase左键即可進行還 | 取與取消)              |         |               |                  |         |            |
| 選取 群組                                                                                                    | 藏                           | 區別 馢        | 熏號碼         | 採購單號       | 項次                 | 品號      | 品名            | 規格               | 未交      | この教        |
|                                                                                                    |                             |             |             |            | 网上申告下云:1           |         |               |                  |         |            |
|                                                                                                    |                             |             |             |            | 點擊進/               | Excel   |               |                  |         |            |
|                                                                                                    |                             |             |             |            |                    |         |               |                  |         |            |
|                                                                                                    |                             |             |             |            |                    |         |               |                  |         |            |
|                                                                                                    |                             |             |             |            |                    |         |               |                  |         |            |
|                                                                                                    |                             |             |             |            |                    |         |               |                  |         |            |
|                                                                                                    |                             |             |             |            |                    |         |               |                  |         |            |
|                                                                                                    |                             |             |             |            |                    |         |               |                  |         |            |
| <                                                                                                    |                             |             |             |            |                    |         |               |                  |         | >          |
|                                                                                                    |                             |             |             |            | 列印出省標等             | (小標) 列日 | 印出貨標籤(中標)     | 列印出省和            | 腰籤(大橋   | <b>(</b> ) |
|                                                                                                    |                             |             |             |            |                    |         |               |                  |         |            |

| (供應問1採購單出或律链引印作業)-/健按Mous-左键即可進行選取與取/約)         選取       詳組       廠區別       發票號碼       採購單鍵       項次       品載       品名根格       未         □       IC       392235       1       728022*004X0       FUIG R45 SP80 1M       60         □       IC       390882       4       7280030060X0       FUIG R45 SP80 4M       60         □       IC       390882       4       728003006X0       FUIG R45 SP80 4M       60         □       IC       390882       4       728003006X0       FUIG R45 SP80 4M       60         □       IC       391817       1       721003400400       WIRE GEN A WG10 I       60         □       IC       392733       1       7021A0021810       WIRE GEN A WG10 I       60         □       IC       392733       2       7021A1000030       WIRE MULTIPLE A       114         □       IC       392733       2       7021A1000030       WIRE MULTIPLE A       114         □       IC       392231       2       7021A5*00030       WIRE MULTIPLE A       100         □       IC       383771       16       728943000421       HARNESS 2*5FIN2*       8 | 電  |     | 篩獲         | 全部選取           | 全部清除        | 單筆刪除 結束       | 原作業 編碼設定                              |                    |      |
|----------------------------------------------------------------------------------------------------|----|-----|------------|----------------|-------------|---------------|---------------------------------------|--------------------|------|
| 強取         詳組         厳區別         禁葉號碼         採業量量         項次         品数         品名規格         未           □         IC         392235         1         728022*004X0         FUIG R45 SP0C 1M         60           □         IC         390882         4         728003906500         FUIG R45 SP0C 457         2           □         IC         390882         4         728003906500         FUIG R45 SP0C 457         2           □         IC         391817         1         728034800400         WIRE GEN A WG10         60           □         IC         392733         1         7021A0021810         WIRE GEN A WG10         60           □         IC         393576         1         7021A00030         WIRE MULTIPLE A         14           □         IC         392235         2         7021A100030         WIRE MULTIPLE A         14           □         IC         39231         2         7021A5*00030         WIRE MULTIPLE A         10           □         IC         383771         16         7284300421         HARNESS 2*5FIN2*         8         | +  |     | (供應商>採購單出) | 資標箋列印作業)-(雙按Mo | use左鍵即可進行選取 | (與取消)         |                                       |                    |      |
| IC       392235       1       728022*004X0       PLUG RAS SPEC IA       60         IC       390882       4       728003906X0       FLUG RAS SPEC 457       2         IC       391817       1       72803480400       WIRE GEN A WG101       60         IC       392733       1       7021A0021610       WIRE GEN A WG101       60         IC       392733       1       7021A0021610       WIRE GEN A WG101       60         IC       392756       1       7021A0021610       WIRE GEN A WG101       60         IC       392733       2       7021A100030       WIRE MULTIPLE A       14         IC       392733       2       7021A100030       WIRE MULTIPLE A       14         IC       392733       2       7021A100030       WIRE MULTIPLE A       14         IC       392733       2       7021A5*00030       WIRE MULTIPLE A       14         IC       393771       16       72E943000421       HARNESS 2*SPIN2*       8                                                                                                    | 選取 | 帮托担 | 廠區別        | 發票號碼           | 採購單號        | 項次            | 品號                                    | 品名規格               | 未交   |
| □       IC       390882       4       72E00.9006X0       PLUG RAS SPRC 4572       2         □       IC       391817       1       72E03.4600.400       WIRE GEN A WG10287         □       IC       392733       1       7021.40021810       WIRE GEN A WG10287         □       IC       392733       1       7021.40021810       WIRE GEN A WG10267         □       IC       393776       1       7021.40021810       WIRE GEN A WG10267         □       IC       392733       2       7021.41000.30       WIRE MULTIPLE A144         □       IC       392733       2       7021.41000.30       WIRE MULTIPLE A144         □       IC       392733       2       7021.45*000.30       WIRE MULTIPLE A199         □       IC       393231       2       7021.45*000.30       WIRE MULTIPLE U100         □       IC       383771       16       72E9430004.21       HARNESS 2*SPIN.2*8                                                                                                    |    |     | IC         |                | 392235      | 1             | 72E022*004X0                          | PLUG RJ45 8P8C 1M  | 60   |
| □       IC       391817       1       72E034600400       WIRE GEN A WG101       287         □       IC       392733       1       7021A0021810       WIRE GEN A WG101       6         □       IC       393576       1       7021A0021810       WIRE GEN A WG101       66         □       IC       393576       1       7021A0021810       WIRE GEN A WG101       66         □       IC       393576       1       7021A002080       WIRE MULTIPLE A       114         □       IC       392235       2       7021A1000030       WIRE MULTIPLE A       114         □       IC       392733       2       7021A1000030       WIRE MULTIPLE A       100         □       IC       393231       2       7021A5*00030       WIRE MULTIPLE U       100         □       IC       383771       16       72E943000421       HARNESS 2*5FIN2*       8                                                                                                    |    |     | IC         |                | 390882      | 4             | 72E0039006X0                          | PLUG RJ45 8P8C 457 | 2    |
| IC       392733       1       7021A0021810       WIRE GEN A WG1016       6         IC       393576       1       7021A0021810       WIRE GEN A WG1016       808         IC       IC       393275       2       7021A100030       WIRE MULTIPLE A 114         IC       392733       2       7021A1000030       WIRE MULTIPLE A 144         IC       392733       2       7021A1000030       WIRE MULTIPLE A 799         IC       392733       2       7021A1000030       WIRE MULTIPLE A 799         IC       393231       2       7021A5*00030       WIRE MULTIPLE U 100         IC       383771       16       728943000421       HARNESS 2*SPIN2* 8                                                                                                    |    |     | IC         |                | 391817      | 1             | 72E034800400                          | WIRE GEN AWG10 1   | 287  |
| IC       393376       1       7021A0021810       WIRE GEN A WG10 1       808         IC       392235       2       7021A1000030       WIRE MULTIPLE A       114         IC       392235       2       7021A1000030       WIRE MULTIPLE A       144         IC       392733       2       7021A1000030       WIRE MULTIPLE A       799         IC       393231       2       7021A5*00030       WIRE MULTIPLE U       100         IC       383771       16       72E943000421       HARNESS 2*SPIN2*       8                                                                                                    |    |     | IC         |                | 392733      | 1             | 7021A0021810                          | WIRE GEN AWG10 1   | 6    |
| IC       392235       2       7021A1000030       WIRE MULTIPLE A       114         IC       392733       2       7021A1000030       WIRE MULTIPLE A       799         IC       39231       2       7021A5*00030       WIRE MULTIPLE A       100         IC       393231       2       7021A5*00030       WIRE MULTIPLE A       100         IC       383771       16       72E943000421       HARNESS 2*5FIN/2*       8                                                                                                    |    |     | IC         |                | 393576      | 1             | 7021A0021810                          | WIRE GEN AWG10 1   | 808  |
| IC       392733       2       7021A1000030       WIRE MULTIPLE A       799         IC       393231       2       7021A5*00030       WIRE MULTIPLE U       100         IC       383771       16       72E943000421       HARNESS 2*5FIN2*       8                                                                                                    |    |     | IC         |                | 392235      | 2             | 7021A1000030                          | WIRE MULTIPLE A    | 114  |
| IC     393231     2     7021A5*00030     WIRE MULTIPLE UL     100       IC     383771     16     72E943000421     HARNESS 2*5PIN2*     8                                                                                                    |    |     | IC         |                | 392733      | 2             | 7021A1000030                          | WIRE MULTIPLE A    | 7990 |
| □ IC 383771 16 72E943000421 HARNESS 2*\$PIN/2* 8<br>                                                                                                    |    |     | IC         |                | 393231      | 2             | 7021A5*00030                          | WIRE MULTIPLE UL   | 100  |
| 列印出貨標簽(小標) 列印出貨標簽(中標) 列印出貨標簽(大標)                                                                                                    |    |     | IC         |                | 383771      | 16            | 72E943000421                          | HARNESS 2*5PIN/2*  | 8    |
|                                                                                                    |    |     |            |                |             | 列印出貨幣         | ■●●●●●●●●●●●●●●●●●●●●●●●●●●●●●●●●●●●● | 籤(中標) 列印出貨標業       | ð(大村 |
|                                                                                                    |    |     |            |                |             | 7 3 1 1 2 2 3 |                                       |                    |      |
|                                                                                                    |    |     |            |                |             |               |                                       |                    |      |
|                                                                                                    |    |     |            |                |             |               |                                       |                    |      |
|                                                                                                    |    |     |            |                |             |               |                                       |                    |      |

## 5. 檢視並選取欲出貨的項目, 並印出 Shipping Label

## 同料號+DATECODE,系統會自動合併實交數列印標籤

| WMHT         確認         企業/理報         「日本の日本         「日本の日本 | 深譜置 D:\source co | de\神準標籤列印程式\新版图 | L入範例.xls    |           |            | 點選 匯入採購   | 單 □ 使用CodeSof | 河印                 | _           |
|----------------------------------------------------------------------------------------------------|------------------|-----------------|-------------|-----------|------------|-----------|---------------|--------------------|-------------|
| 中本         (併慮密近霧單出線標表刊的作業)、健技Mous左键即可進行選及映方):           遊取         詳細         厳區別         凝束線調         近線型         項次         品類         品名構施           □         IC         392235         1         726022*004X0         PLUG RAS SPRC 1M           □         IC         390882         4         726003906K0         PLUG RAS SPRC 47           □         IC         39087         1         72602*004X0         PLUG RAS SPRC 47           □         IC         39087         1         72603460040         WIRE GEN AWG10 1           □         IC         392733         1         7021A0021810         WIRE GEN AWG10 1           □         IC         392733         2         7021A1000030         WIRE MULTIPLE A           □         IC         392733         2         7021A1000030         WIRE MULTIPLE A           □         IC         39231         2         7021A5*00030         WIRE MULTIPLE A           □         IC         393771         16         728943000421         HARNESS 2*5PIN2*                                                                                                    | :#               |                 | 箭彈          | 全部擁取      | 全部清除       | 副除 结束作業   | 编碼設定          |                    |             |
| 進取<                                                                                                    | - <del></del>    | (               | 供應商>採購單出貨標箋 | (雙按Mouse) | 左键即可進行選取與取 | 消)        | and stored    |                    |             |
| IC       92235       1       728022*004X0       PLUG RAS SPRC LM         IC       90882       4       72803*006X0       PLUG RAS SPRC 47         IC       391817       1       72803*00400       WIRE GEA A W010 1         IC       10       IC       391817       1       72803*00400       WIRE GEA A W010 1         IC       10       IC       39273       1       702140021810       WIRE GEA A W010 1         IC       10       IC       39376       1       702140021801       WIRE GEA AW010 1         IC       10       IC       39273       2       70214100030       WIRE MUR IPLE A         IC       10       IC       39273       2       7021A100030       WIRE MUR IPLE A         IC       10       IC       39231       2       7021A5*0030       WIRE MUR IPLE A         IC       10       IC       393771       16       7284300421       HARNESS 2*5PIN2*         PIPL出集       VIRE MUR IPLE A       393771       16       7284300421       HARNESS 2*5PIN2*         IMIRE MUR IPLE A       393771       16       7284300421       HARNESS 2*5PIN2*         IMIRE MUR IPLE A       YIRE MUR IPLE A                                                                                                    | 選取               | 群組              | 廠區別         | 發票號碼      | 採購單號       | 項次        | 品號            | 品名規格               | 未交          |
| □       IC       90882       4       726039006X0       PLUG RAS 8P8C 47         □       IC       391817       1       72603400400       WIRE GEN AWG10         □       IC       392733       1       72140021810       WIRE GEN AWG10         □       IC       393576       1       702140021810       WIRE GEN AWG10         □       IC       393576       2       70214100030       WIRE MUR TIPLE A         □       IC       39233       2       7021A100030       WIRE MUR TIPLE A         □       IC       39231       2       7021A100030       WIRE MUR TIPLE A         □       IC       393771       16       72694300421       HARNESS 2*5PIN2*                                                                                                    |                  |                 | IC          |           | 392235     | 1         | 72E022*004X0  | PLUG RJ45 8P8C 1M  | 60          |
| □       IC       991817       1       72604600400       WIRE GEN AWG10 1         □       IC       392733       1       7021A0021810       WIRE GEN AWG10 1         □       IC       393776       1       7021A0021810       WIRE GEN AWG10 1         □       IC       393776       1       7021A0021810       WIRE GEN AWG10 1         □       IC       392733       2       7021A100030       WIRE MUTIPLE A         □       IC       392731       2       7021A100030       WIRE MUTIPLE A         □       IC       392731       2       7021A100030       WIRE MUTIPLE A         □       IC       392731       16       72E94300421       HARNESS 2*5FIN2*                                                                                                    |                  |                 | IC          |           | 390882     | 4         | 72E0039006X0  | PLUG RJ45 8P8C 457 | 2           |
| □       IC       92733       1       7021A0021810       WIRE GEN AWG10 1         □       IC       393576       1       7021A0020810       WIRE GEN AWG10 1         □       IC       393576       1       7021A0020810       WIRE GEN AWG10 1         □       IC       392235       2       7021A1000030       WIRE MULTIPLE A         □       IC       392733       2       7021A1000030       WIRE MULTIPLE A         □       IC       39273       2       7021A5*00030       WIRE MULTIPLE A         □       IC       393211       2       7021A5*00030       WIRE MULTIPLE A         □       IC       39371       16       7284300421       HARNESS 2*5FIN2*                                                                                                    |                  |                 | IC          |           | 391817     | 1         | 72E034800400  | WIRE GEN AWG10 1   | 287         |
| □       IC       393576       1       7021A0021810       WIRE GEN AWG10 1         □       IC       392235       2       7021A1000030       WIRE MULTIPLE A         □       IC       392733       2       7021A1000030       WIRE MULTIPLE A         □       IC       39231       2       7021A5*00030       WIRE MULTIPLE U         □       IC       39371       16       72E943000421       HARNESS 2*5PIN2*                                                                                                    |                  |                 | IC          |           | 392733     | 1         | 7021A0021810  | WIRE GEN AWG10 1   | 6           |
| □       IC       92235       2       7021A1000030       WIRE MULTIPLE A         □       IC       392733       2       7021A100030       WIRE MULTIPLE A         □       IC       39221       2       7021A5*00030       WIRE MULTIPLE U         □       IC       39271       16       72E943000421       HARNESS 2*SPIN/2*                                                                                                    |                  |                 | IC          |           | 393576     | 1         | 7021A0021810  | WIRE GEN AWG10 1   | 808         |
| □       IC       92733       2       7021A1000030       WIRE MULTIPLE A         □       IC       393231       2       7021A5*00030       WIRE MULTIPLE U         □       IC       383771       16       72E94300421       HARNESS 2*5PIN/2*                                                                                                    |                  |                 | IC          |           | 392235     | 2         | 7021A1000030  | WIRE MULTIPLE A    | 114         |
| □       IC       933231       2       7021A5*000.30       WIRE MULTIPLE UL         □       IC       383771       16       72E943000421       HARNESS 2*5PIN/2*                                                                                                    |                  |                 | IC          |           | 392733     | 2         | 7021A1000030  | WIRE MULTIPLE A    | 7990        |
| IC         383771         16         72E943000421         HARNESS 2*5FIN/2*           月印出貨標籤(小標)         列印出貨標籤(小標)         列印出貨標籤(小標)         列印出貨標籤(小標)         列印出貨標籤(小標)         列印出貨標籤(小標)           選擇列印的標籤格式                                                                                                    |                  |                 | IC          |           | 393231     | 2         | 7021A5*00030  | WIRE MULTIPLE UL   | 100         |
| 列印出貨標籤(小標) 列印出貨標籤(小標) 列印出貨標籤(小標) 列印出貨標籤<br>選擇列1印的標籤格式                                                                                                    |                  |                 | IC          |           | 383771     | 16        | 72E943000421  | HARNESS 2*5PIN/2*  | 8           |
| 列印出資標籤(小標) 列印出資標籤(中標) 列印出資標籤<br>選擇列印的標籤格式                                                                                                    |                  |                 |             |           |            |           |               |                    |             |
| 選擇列印的標籤格式                                                                                                    |                  |                 |             |           |            | 列印出貨標籤(小) | 標) 列印出貨標籤(    | 中標) 列印出貨標籤         | <b>後(大橋</b> |
|                                                                                                    |                  |                 |             |           |            | :         | 選擇列印的標        | 籲格式                |             |

## 6. 新增、修改 SEQ 的编號紀錄

| 💀 ((供 | 應商櫄籤列印作業))        |                   |           |                |             |          |              | -                     | • ×   |
|-------|-------------------|-------------------|-----------|----------------|-------------|----------|--------------|-----------------------|-------|
| 匯入    | 深購單 D:\source cod | e\神準標籤列印程式\新版匯入範例 | .xls      |                |             | 點選 匯入採購  | 單 _ 使用CodeSo | ft 歹引 印               |       |
| 採購    | 單                 |                   | 篩選        | 全部選取           | 全部清除 單筆     | 制除 結束作業  | 編碼設定         |                       |       |
|       |                   | (洪應商·             | ->採購單出貨標銷 | 巖列印作業)-(雙按Mous | e左键即可進行選取與取 | (消)      |              |                       |       |
|       | 選取                | 群組 廠區別            | J         | 發票號碼           | 採購單號        | 項次       | 品號           | 品名規格                  | 未交數   |
| •     |                   | IC                |           |                | 392235      | 1        | 72E022*004   | PLUG RJ45 8P8C 1M     | 60    |
|       |                   | IC                |           |                | 390882      | 4        | 2020020006   | DT TTO D 14E ODOC 457 | 2     |
|       |                   | IC                |           |                | 391817      | 1        | 型上+ 観察に 新年に  | .0 1                  | 287   |
|       |                   | IC                |           |                | 392733      | 1        | 而中部而可以       | .01                   | 6     |
|       |                   | IC                |           |                | 393576      | 1        | /02120021010 | 11 DIDWA NAU ANIW     | 808   |
|       |                   | IC                |           |                | 392235      | 2        | 7021A1000030 | WIRE MULTIPLE A       | 114   |
|       |                   | IC                |           |                | 392733      | 2        | 7021A1000030 | WIRE MULTIPLE A       | 7990  |
|       |                   | IC                |           |                | 393231      | 2        | 7021A5*00030 | WIRE MULTIPLE UL      | 100   |
|       |                   | IC                |           |                | 383771      | 16       | 72E943000421 | HARNESS 2*5PIN/2*     | 8     |
| ۲.    |                   |                   |           |                |             |          |              |                       | >     |
|       |                   |                   |           |                |             | 列印出貨標籤(小 | 標) 列印出貨標籤    | (中標) 列印出貨標額           | 簸(大標) |
|       |                   |                   |           |                |             |          |              |                       | ^     |
|       |                   |                   |           |                |             |          |              |                       |       |
|       |                   |                   |           |                |             |          |              |                       |       |
|       |                   |                   |           |                |             |          |              |                       |       |
|       |                   |                   |           |                |             |          |              |                       |       |
|       |                   |                   |           |                |             |          |              |                       |       |
|       |                   |                   |           |                |             |          |              |                       |       |
|       |                   |                   |           |                |             |          |              |                       |       |
|       |                   |                   |           |                |             |          |              |                       |       |
|       |                   |                   |           |                |             |          |              |                       |       |

### a. 新增 SEQ 紀錄

|                        | 料號           | DateCode             | VendorCode           | 小標編器 |
|------------------------|--------------|----------------------|----------------------|------|
| ۲                      | 7016A159100u | 2204101074           | 101074               | 55   |
|                        |              |                      |                      |      |
|                        |              |                      |                      |      |
|                        |              |                      |                      |      |
|                        |              |                      |                      |      |
| <                      |              |                      |                      | >    |
| <<br>增編號               | 修改編號         |                      |                      | >    |
| <<br>增編號<br>料號:        | 修改編號         | _ DateCode:          | VendorCode:          | >    |
| <<br>増編號<br>料號:<br>小標約 | 修改編號<br>     | _ DateCode:<br>中標編號: | VendorCode:<br>大標編號: | >    |

b. 修改 SEQ 紀錄

| 🖳 S | EQForm |              |            |             | _  |    | × |
|-----|--------|--------------|------------|-------------|----|----|---|
|     |        |              |            |             |    |    |   |
|     |        | 料號           | DateCode   | VendorCode  | 小標 | 編號 |   |
|     | •      | 7016A159100u | 2204101074 | 101074      | 55 |    |   |
|     |        |              |            |             |    |    |   |
|     | <      |              |            |             |    | >  |   |
|     | 新增編號(  | 多改編號         |            |             |    |    |   |
|     | 料號:    |              | DateCode:  | VendorCode: |    |    |   |
|     | 小標編    | 號:           | 中標編號:      | 大標編號:       |    |    |   |
|     |        |              | 修改         |             |    |    |   |
|     |        |              |            |             |    |    |   |

標籤樣式

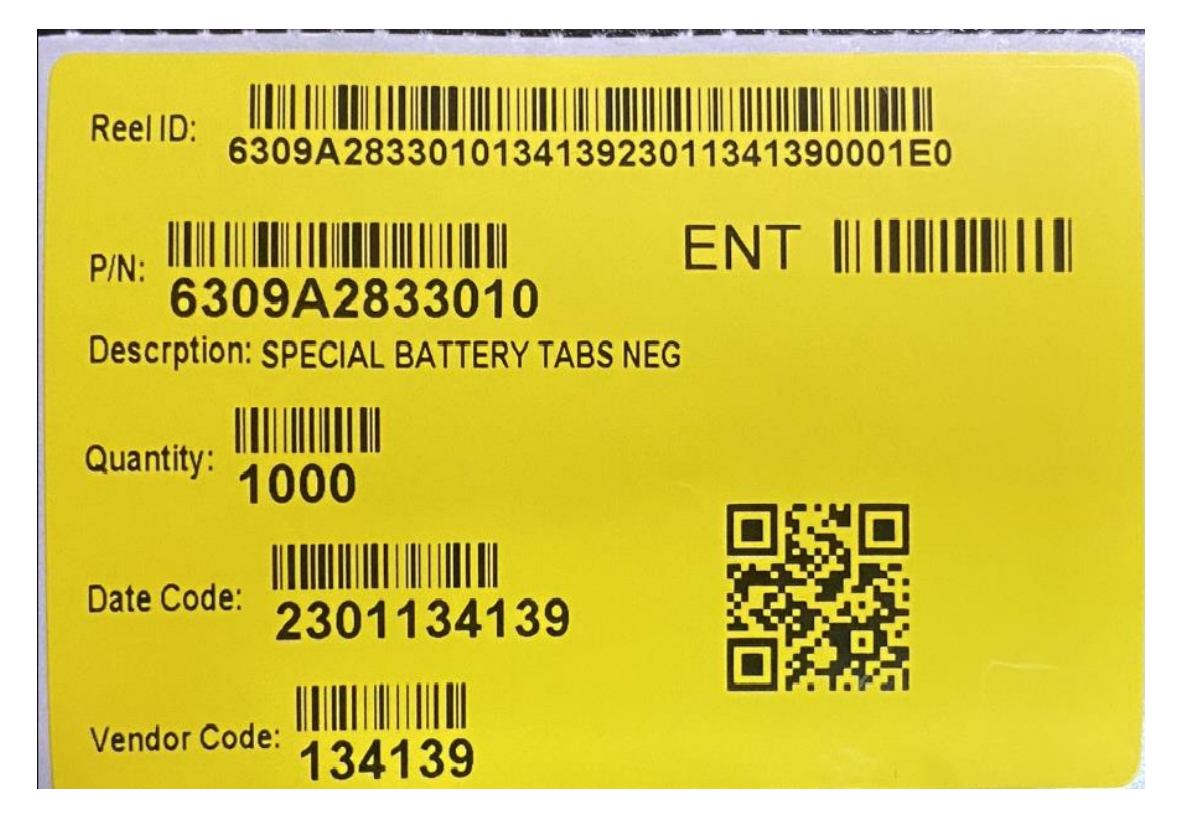

### 標籤格式(2 維條碼與品名規格間預留 8mm 距離)

| A.<br>Reel ID: 6309A28330101341392 | 23011341390001E0 |
|------------------------------------|------------------|
| P/N: 6309A2833010                  |                  |
| D. Quantity: 1000                  | 預留 8mm 距離<br>▼   |
| E.<br>Date Code: 2301134139        |                  |
| G.<br>Vendor Code: 134139          | El Mitter        |

標籤說明

A. REEL ID(唯一值)

\*外箱/外盒/REEL ID 也必須為唯一值 格式:P/N(12)+Vendor Code(6)+Data Code(10)+SEQ(4)+BU(1)+包裝 ID (1)=>34 碼 SEQ 格式:同 P/N(12)+Vendor Code(6)+Data Code(10)累加記數,為基礎遞 增的 SEQ(由供應商編碼,不可重複),共計四碼, 編碼方式: 0001-9999, A001-A999…Z001-Z999

| BU  | Name | BU |  |
|-----|------|----|--|
| IC  |      | I  |  |
| CN  |      | С  |  |
| ENT | 1    | E  |  |

包裝 ID 格式: 編碼方式: 0: 最小包裝; B: 盒裝; C: 外箱標籤 Example: 1.文字顯示: 6309A283301013413923011341390001E0

2.條碼內容: 6309A283301013413923011341390001E0

SEQ Example:0001

包裝 ID Example:1.大標:C

2.中標:B

3.小標:**0**:

B. Product No(P/N)

Example: 1.文字顯示: 6309A2833010

2.條碼內容: 6309A2833010

- 3.料號名稱: Descrpiton:SPECIAL BATTERY TABS NEG
- C. BU ID

| BU  | Name | BU ID |
|-----|------|-------|
| IC  |      | 86    |
| CN  |      | 286   |
| ENT |      | 287   |

Example: 1.文字顯示:ENT

2.條碼內容: 287

D. Quantity

Example: 1.文字顯示:1000 2.條碼內容: 1000

#### E. Data Code

格式:生產週期(4)+廠商代碼(6) Example: 1.文字顯示: 2301134139

2.條碼內容: 2301134139

#### F. QR Code

格式: REELID@@LABELQTY@BU ID

Example:

1.二維條碼內容: 6309A283301013413923011341390001E0@@1000@287

#### G. Vendor Code

Example: 1.文字顯示: 134139

2.條碼內容: 134139

# 常見問題

#### 1. 未安裝 CODESOFT, 須取消右上方"使用 CODESOFT 列印標籤"

| 🔡 ((供)                           | 應商櫄籤列印作業))                              |                  |    |      |         |         |               | _                  | □ ×  |  |  |
|----------------------------------|-----------------------------------------|------------------|----|------|---------|---------|---------------|--------------------|------|--|--|
| 匯入抄                              | 彩購單 D:\source code\科                    | #準標籤列印程式\新版匯入範例: | ds |      |         | 點選 匯入採購 | 單 □ 使用CodeSof | t列印                |      |  |  |
| 採購                               | 單                                       |                  | 篩選 | 全部選取 | 全部清除 單筆 | 刪除 結束作業 | 編碼設定          |                    |      |  |  |
|                                  | (供應商)-拆購量出貨標簽列的作業)-使對於Mousz左證即可進行還取與取消) |                  |    |      |         |         |               |                    |      |  |  |
|                                  | 選取                                      | 群組 廠區別           |    | 發票號碼 | 採購單號    | 項次      | 品號            | 品名規格               | 未交數  |  |  |
| •                                |                                         | IC               |    |      | 392235  | 1       | 72E022*004X0  | PLUG RJ45 8P8C 1M  | 60   |  |  |
|                                  |                                         | IC               |    |      | 390882  | 4       | 72E0039006X0  | PLUG RJ45 8P8C 457 | 2    |  |  |
|                                  |                                         | IC               |    |      | 391817  | 1       | 72E034800400  | WIRE GEN AWG10 1   | 287  |  |  |
|                                  |                                         | IC               |    |      | 392733  | 1       | 7021A0021810  | WIRE GEN AWG10 1   | 6    |  |  |
|                                  |                                         | IC               |    |      | 393576  | 1       | 7021A0021810  | WIRE GEN AWG10 1   | 808  |  |  |
|                                  |                                         | IC               |    |      | 392235  | 2       | 7021A1000030  | WIRE MULTIPLE A    | 114  |  |  |
|                                  |                                         | IC               |    |      | 392733  | 2       | 7021A1000030  | WIRE MULTIPLE A    | 7990 |  |  |
|                                  |                                         | IC               |    |      | 393231  | 2       | 7021A5*00030  | WIRE MULTIPLE UL   | 100  |  |  |
|                                  |                                         | IC               |    |      | 383771  | 16      | 72E943000421  | HARNESS 2*5PIN/2*  | 8    |  |  |
| ۲.                               |                                         |                  |    |      |         |         |               |                    | >    |  |  |
| 列印出貨標簽(小標) 列印出貨標簽(件標) 列印出貨標簽(件標) |                                         |                  |    |      |         |         |               |                    |      |  |  |
|                                  |                                         |                  |    |      |         |         |               |                    | ^    |  |  |
|                                  |                                         |                  |    |      |         |         |               |                    |      |  |  |
|                                  |                                         |                  |    |      |         |         |               |                    |      |  |  |
|                                  |                                         |                  |    |      |         |         |               |                    |      |  |  |
|                                  |                                         |                  |    |      |         |         |               |                    |      |  |  |
|                                  |                                         |                  |    |      |         |         |               |                    |      |  |  |
|                                  |                                         |                  |    |      |         |         |               |                    |      |  |  |
|                                  |                                         |                  |    |      |         |         |               |                    |      |  |  |
|                                  |                                         |                  |    |      |         |         |               |                    |      |  |  |